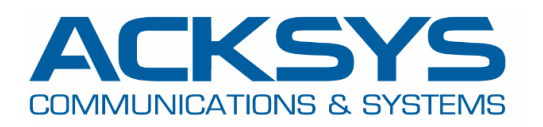

# **APPLICATION NOTE**

# ACKSYS Router VRRP를 설정하는 방법

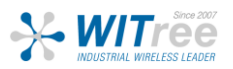

경기도 용인시 기흥구 구성로 357, 용인테크노밸리 C동 707호 (주)와이트리 T: 031-215-2263 / F: 031-624-2260 www.witree.co.kr info@witree.co.kr

# 1. VRRP 용어 및 해설

Virtual router - 가상 라우터 이중화 프로토콜을 사용하는 네트워크에서

기본 게이트웨이 역할을 하는 물리적 라우터 그룹입니다.

VIP- 가상 IP 주소

VRRP router - VRRP를 사용하도록 설정된 물리적 라우터.

Master router - 데이터 패킷의 포워딩 및 ARP 쿼리 응답을 담당하는 가상 IP 주소 내의 물리적 라우터.

Backup router - 마스터를 위한 준비된 경로를 제공하는 VRRP 라우터

VRRP priority - 1 에서 255까지의 숫자.

VRID - 가상의 고유 식별자

VID - 가상 라우터 객채.

VRRP- 가상 라우터 이중화

ICMP - 인터넷 제어 프로토콜

LAN - 근거리 통신망

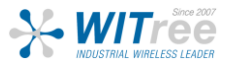

# 2. 소개

VRRP(Virtual Router Redundancy Protocol)는 가상 그룹에서 한 개 이상의 라우터를 선택하는 이중화 프로토콜입니다

한 개는 VIP(게이트웨이의 IP)와 함께 Master router 역할을 하고 다른 한 개는 백업 역할을 합니다. 이 프로토콜은 장애가 발생할 경우 LAN(Local Area Network)의 물리적 라우터 중 하나에 Active 라우터의 책임을 동적으로 할당합니다.

클러스터의 Master router와 Backup router간의 동기화는 VRRP 정기 keepalive message(지속 연결 유 지 메세지)를 가상 IP의 백업 라우터에 전송하여 해당 라우터의 존재를 알려줍니다.

이 Application note에서는 클러스터의 라우터에 연결된 엔드 디바이스에 대한 IP 연결을 유지하기 위해 Acksys router에서 VRRP(Virtual Router Redundancy Protocol)를 구성하는 데 필요한 기본 단계에 대해 자세히 설명합니다.

Backup router가 Master router에 대한 시스템 대체 작동을 수행하고 있는지 확인하는 방법에 대해 알 아보겠습니다.

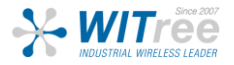

# 3. VRRP 구성 아키텍쳐

이 테스트에서는 동일한 서브넷 내의 스위치에 연결된 2개의 물리적 라우터가 데이터 패킷을 전달하고 IP 연결 쿼리(ICMP)에 응답하는 가상 IP 주소를 공유합니다.

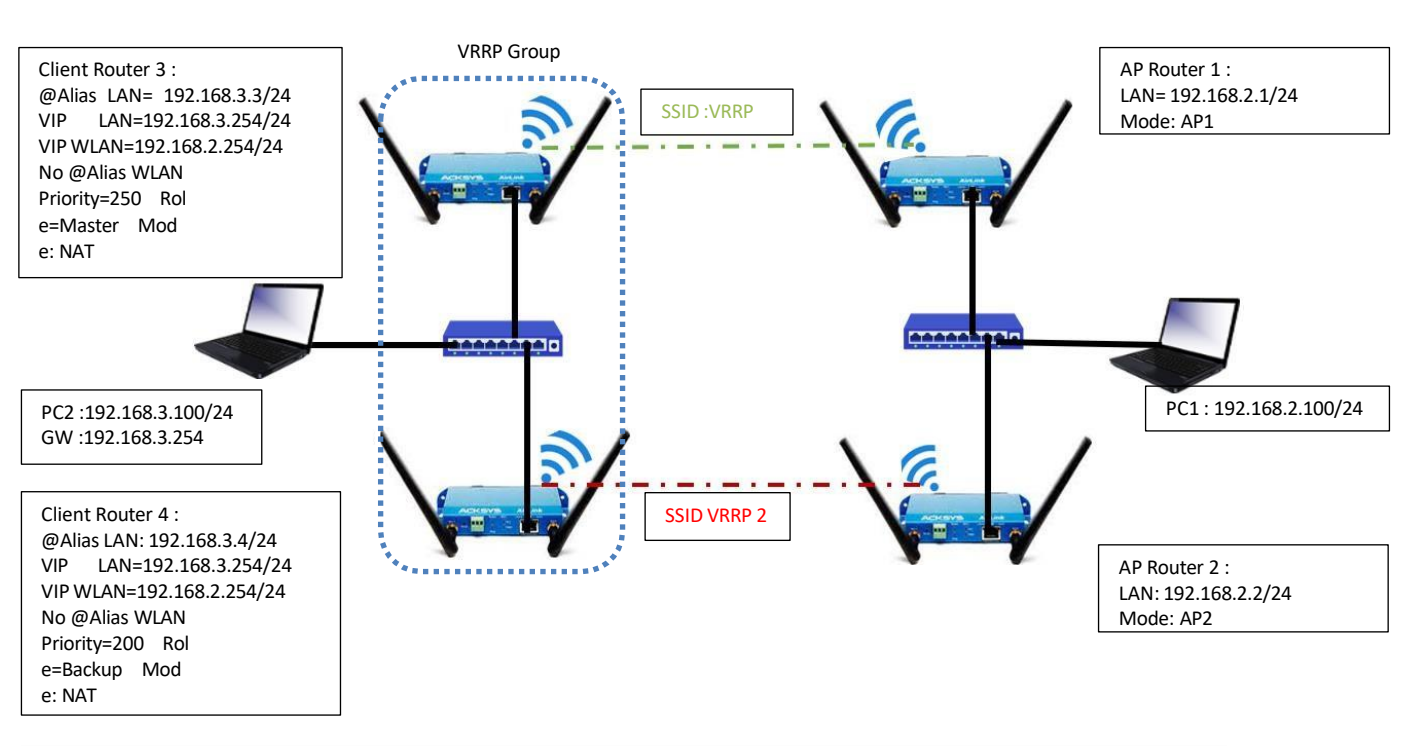

시작하기 전에 이 Application note에서 달성하려는 구성과 이를 가능하게 하는 전제 조건을 간략히 살펴보겠습니다:

- 4개의 AirLink routers 또는 모든 유형의 Acksys Router
  - 2개의 Airlink Router는 Bridged 와 WIFI AP 모드로 구성
  - 2개의 Airlink Router는 VRRP protocol 및 Router모드에서 클라이언트로 구성
- 클러스터 내 라우터를 연결하기 위한 스위치
- 라우터를 구성하기 위한 노트북과 클러스터의 라우터를 사용하여 스위치에 연결한 테스트 PC

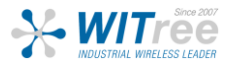

# 4. ACKSYS Router 설정

모든 Acksys 라우터는 VRRP 프로토콜 기능을 구현했으며 이 Application note에서는 2개의 라우터가 브리지 모드에 있고 AP 역할로 구성되어 있으며 VRRP 서비스가 적용되는 클라이언트로 구성된 다른 2개의 라우터의 클러스터가 있습니다.

### AP역할의 Router 1 설정

설정 체계에 익숙해졌다면 제공된 지침을 사용하여 라우터 설정을 시작할 수 있습니다.

| Networks | AirLink Router 1             | Airlink Router 2             |  |
|----------|------------------------------|------------------------------|--|
|          | LAN IP Alias: 192.168.2.1/24 | LAN IP Alias: 192.168.2.2/24 |  |
| Mode: AP | SSID:VRRP                    | SSID:VRRP2                   |  |

Router 1 과 Router 2 설정은 비슷하며 라우터 1의 전체 설정에 대해서만 설명하겠습니다 AP 모드에서 Acksys router를 설정하는 방법에 대한 추가 정보, Application note도 있습니다 <u>here</u>:

### 네트워크 설정

이 섹션에서는 Bridged Mode의 네트워크 범위에 따라 기본 네트워크를 수정합니다.

GUI에서 Setup → Physical Interface → Edit LAN Interface로 이동하여 LAN Network를 만듭니다

|                     | SETUP  | TOOLS     | STATUS       |              |               |               |                       |             |         |
|---------------------|--------|-----------|--------------|--------------|---------------|---------------|-----------------------|-------------|---------|
| PHYSICAL INTERFACES | NETWOR |           | v            |              |               |               |                       |             |         |
| /IRTUAL INTERFACES  |        |           | •            |              |               |               |                       |             |         |
| BRIDGING            | NAME   | ENABLED   | IPV6 ADDRESS | IPV6 GATEWAY | IPV4 ADDRESS  | NETMASK       | IPV4 GATEWAY (METRIC) | PERSISTENCE | ACTIONS |
| NETWORK             | lan    |           |              |              | 192.168.1.253 | 255.255.255.0 |                       | Default     |         |
| LAN                 | + Ad   | d notwork |              |              |               |               |                       |             |         |
| VPN                 | AU     |           |              |              |               |               |                       |             |         |
| ROUTING / FIREWALL  | L      |           |              |              |               |               |                       |             |         |
| SECURITY            |        |           |              |              |               |               |                       |             |         |
| QOS                 |        |           |              |              |               |               |                       |             |         |
| SERVICES            |        |           |              |              |               |               |                       |             |         |

오른쪽에 있는 "Edit" 버튼을 클릭하고 LAN Interface 구성에 사용되는 IP 주소를 설정합니다.

- General Setup
  - Network description :WLAN (사용자 정의 이름 사용)
  - Protocol: Static
  - IPv4-Address : 192.168.2.1
  - IPv4 Netmask:255.255.255.0
  - Save

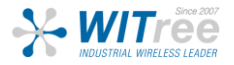

#### NETWORK - WLAN

| On this page you can configure the network | interfaces. You can bridge several interfaces by ticking the "bridge interfaces" field and tick the names of several network interface           |
|--------------------------------------------|----------------------------------------------------------------------------------------------------|
| OMMON CONFIGURATION                        |                                                                                                    |
| General Setup Interfaces Settings Adva     | nced Settings   IPv6 Setup                                                                                                    |
| Network description                        | LAN<br>Ø Friendly name for your network                                                                                                    |
| Protocol                                   | static                                                                                                    |
| IPv6-Address                               | CIDR-Notation: address/orefix                                                                                                    |
| Default IPv6 gateway                       |                                                                                                    |
| IPv4-Address                               | 192.168.2.1                                                                                                    |
| IPv4-Netmask                               | 255.255.255.0 ×                                                                                                    |
| Default IPv4 gateway                       |                                                                                                    |
| Default gateway metric                     | 0                                                                                                    |
|                                            | Observation of the several default gateways are configured; lowest is chosen.<br>(Used only when a default gateway is defined on this interface) |
| <u>DNS</u> server(s)                       | Vou can specify multiple IP-4 DNS servers here, press enterto add a new entry. Servers entered here will override automatically assigned ones.   |

- Interface Settings
  - Bridge Interfaces: enable
  - Interface: Tick Ethernet Adapter and WiFI Adaptor
  - Click Save

#### NETWORK - WLAN

| OMMON CONFIGURATION                                 |                                                                                                    |
|-----------------------------------------------------|----------------------------------------------------------------------------------------------------|
| General Setup Interfaces Settings Advanced Settings | IPv6 Setup                                                                                                    |
| Bridge interfaces                                   | creates a bridge over specified interface(s)                                                                                                |
| Enable <u>STP/RSTP</u>                              | @ Enables the Spanning Tree Protocol on this bridge<br>WARNING: Some cautions must be taken with wireless interfaces, please see user guide |
| nable LLDP forwarding                               | Enables the LLDP frame forwarding.                                                                                                    |
| ridge VLAN                                          | 🗌 🍘 Enable VLAN management in bridge. You must configure the bridge VLANs before enabling this option (setup->bridging)                     |
| nterface                                            | <ul> <li>Ethernet adapter: LAN (network: WLAN)</li> <li>WiFi adapter: WIFI - VRRP (network: WLAN)</li> </ul>                                |
| MTU                                                 | 1500                                                                                                    |

### 기본 네트워크를 수정 한 이후에는 다음과 같은 결과가 나와야 합니다.

|                     |                   | SETU | р тоо      | LS STATUS    |              |              |               |                       |             |         |
|---------------------|-------------------|------|------------|--------------|--------------|--------------|---------------|-----------------------|-------------|---------|
| PHYSICAL INTERFACES | ١,                |      |            | EW           |              |              |               |                       |             |         |
| VIRTUAL INTERFACES  | NE IWORK OVERVIEW |      |            |              |              |              |               |                       |             |         |
| BRIDGING            |                   | NAME | ENABLED    | IPV6 ADDRESS | IPV6 GATEWAY | IPV4 ADDRESS | NETMASK       | IPV4 GATEWAY (METRIC) | PERSISTENCE | ACTIONS |
| NETWORK             |                   | WLAN |            |              |              | 192.168.2.1  | 255.255.255.0 |                       | Default     | 2       |
| WLAN                | (*) Addressment   |      |            |              |              |              |               |                       |             |         |
| VPN                 |                   |      | du network |              |              |              |               |                       |             |         |

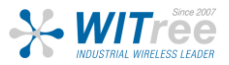

### Router 1 SSID 설정

기본적으로 WiFI 어댑터는 비활성화되어 있으므로 이 Application note에서는 WIFI 어댑터에 연결할 SSID를 생성하여 클라이언트 모드의 엔드 디바이스가 WIFI 어댑터에 연결할 수 있도록 합니다. GUI에서 Setup → Physical Interfaces → [WiFI Adaptor to On ]으로 이동합니다

| WI-FI 4 (802.11n) Wireless interface           Wi-Fi 4 (802.11n) Wireless interface           CHANNEL         802.11 MODE         SSID           Automatic         802.11brg+n         acksys                         | ROLE SEC<br>Access Point (infrastructure) n                                                                                                    | 2URITY ACTIONS<br>none Interface disabled |
|----------------------------------------------------------------------------------------------------|----------------------------------------------------------------------------------------------------|-------------------------------------------|
| • 오른쪽에 있는 "Edit" 버튼을 클릭하고                                                                                                    | 고 SSID 구성 페이지를 클릭합니다:                                                                                                    |                                           |
| WI-FI INTERFACE WI-FI 4 (802.11n) Wireless interface CHANNEL 802.11 MODE SSID Automatic 802.11 b+g+n acksys                                                                                                    | ROLE<br>Access Point (infrastructure)                                                                                                    | SECURITY ACTIONS<br>none                  |
| <ul> <li>Role: Access Point</li> <li>ESSID: VRRP</li> <li>Network: WLAN</li> <li>Click on Save</li> </ul>                                                                                                    |                                                                                                    |                                           |
| WIRELESS SETTINGS : WIFI<br>The Device Configuration section covers physical settings of th<br>operation mode are in the Interface Configuration.<br>If SRCC role is selected, most of the Device Configuration is ir | e radio hardware which is shared among all defined wireless networks. Per net relevant (please refer to the product user guide).                                                               | work settings like encryption or          |
| DEVICE CONFIGURATION General Setup a/b/g Data Rates 802.11n Mcs Advance 802.11 mode HT mode                                                                                                    | Ad Settings     802.11b+g+n (2.4 GHz)      Granging the mode may affect the list in the 'a/b/g data rates' tab     20MHz     v                                                                 |                                           |
|                                                                                                    | 🖉 🎯 Automatic channel select is not compatible with Ad-hoc, Mesh and multi-interfaces                                                                                                    |                                           |
| General Setup Wireless Security Advanced Settings M<br>Role<br>ESSID                                                                                                    | AC Filter Frame filters Access Point (infrastructure)                                                                                                    |                                           |
| Maximum simultaneous associations<br>Hide <u>ESSID</u>                                                                                                    | Max allowed by radio card (see documentation)  Specifies the maximum number of clients to connect  O In order to comply with the DFS regulation, clients might not associate if you check this | option and select a DFS channel. See      |
| Network                                                                                                    | the user guide for more details.                                                                                                    |                                           |
| • Security: No encryption (小名<br>INTERFACE CONFIGURATION<br>General Setup Wireless Security Advanced Settings Security                                                                                                | 장자는 보안에 강한 비밀번호를 사용힐<br>MAC Filter Frame filters<br>No encryption ✓<br>♥ WARNING. The WEP encryption is only supported with 11abg mode.                                                        | · 것을 권장합니다.)                              |

참고: 기본적으로 VRRP가 활성화되면 가장 높은 우선 순위를 가진 멤버가 항상 그룹의 마스터가 됩니다. 이것으로 이 Router 1의 설정이 단계별로 끝이 나며 IP 주소를 제외한 나머지 3개의 라우터에 대해서도 구성이 유사하여 나머지 3개의 라우터에 대해서는 단 계별로 설명하지 않습니다.

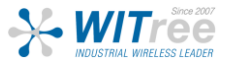

# AP역할의 Router 2 설정

### Network Interfaces

Network, SSID는 아래 표의 정보와 함께 라우터에 적용되며, Router 1을 설정하는데 사용되는 것과 동일한 단계를 반복합니다.

| Networks | Router 2               |
|----------|------------------------|
|          | LAN IP: 192.168.2.2/24 |
| AP       | SSID:VRRP2             |

### Router2에서의 네트워크 설정:

기본 네트워크를 수정한 후 다음과 같은 결과가 나와야 합니다:

#### NETWORK OVERVIEW

| NAME | ENABLED    | IPV6 ADDRESS | IPV6 GATEWAY | IPV4 ADDRESS | NETMASK       | IPV4 GATEWAY (METRIC) | PERSISTENCE | ACTIONS |
|------|------------|--------------|--------------|--------------|---------------|-----------------------|-------------|---------|
| WLAN |            |              |              | 192.168.2.2  | 255.255.255.0 |                       | Default     | 2       |
| 1 A  | dd network |              |              |              |               |                       |             |         |

### Router 2의 SSID 설정

Router 2 에 설정된 SSID는 Router 1과는 다르며 이 외의 모든 설정은 같습니다.

| ACE          |                                              |                                                                                         |                                                                               |                                                                                                    |                                    |      |  |  |
|--------------|----------------------------------------------|-----------------------------------------------------------------------------------------|-------------------------------------------------------------------------------|----------------------------------------------------------------------------------------------------|------------------------------------|------|--|--|
| Fi 4 (802.11 | n) Wireless interface                        |                                                                                         |                                                                               |                                                                                                    |                                    |      |  |  |
| CHAI         | NNEL                                         | 802.11 MODE                                                                             | SSID                                                                          | ROLE                                                                                                    | SECURITY                           |      |  |  |
| Autor        | matic                                        | 802.11b+g+n                                                                             | acksys                                                                        | Access Point (infrastructure)                                                                                                    | none                               |      |  |  |
|              | •                                            | Role: Acces                                                                             | s Point                                                                       |                                                                                                    |                                    |      |  |  |
|              | •                                            |                                                                                         |                                                                               |                                                                                                    |                                    |      |  |  |
|              | •                                            | ESSID: VKRI                                                                             | PZ                                                                            |                                                                                                    |                                    |      |  |  |
|              | •                                            | Network: W                                                                              | VLAN                                                                          |                                                                                                    |                                    |      |  |  |
|              | •                                            | Click on Sav                                                                            | /e                                                                            |                                                                                                    |                                    |      |  |  |
|              |                                              |                                                                                         |                                                                               |                                                                                                    |                                    |      |  |  |
|              |                                              |                                                                                         |                                                                               |                                                                                                    |                                    |      |  |  |
|              | WIRELESS SE                                  | TTINGS : WIFI                                                                           |                                                                               |                                                                                                    |                                    |      |  |  |
|              | The Device C<br>operation mo<br>If SRCC role | Configuration section cover<br>de are in the Interface Co<br>is selected, most of the D | ers physical settings of the<br>onfiguration.<br>Device Configuration is irre | e radio hardware which is shared among all defined wireless networks. Pe<br>elevant (please refer to the product user guide).                                       | er network settings like encryptic | n or |  |  |
|              | DEVICE CONFIGU                               | JRATION                                                                                 |                                                                               |                                                                                                    |                                    |      |  |  |
|              | General Setup                                | a/b/g Data Rates 8                                                                      | 02.11n Mcs Advanced                                                           | d Settings                                                                                                    |                                    |      |  |  |
|              | 802.11 mode                                  |                                                                                         |                                                                               | 802.11b+g+n (2.4 GHz) V                                                                                                    |                                    |      |  |  |
|              | HTmode                                       |                                                                                         |                                                                               | Changing the mode may affect the list in the 'a/b/g data rates' tab                                                                                                 |                                    |      |  |  |
|              | in mode                                      |                                                                                         |                                                                               | 20MHz       Automatic 40MHz HT mode is not compatible with AP, Ad-hoc, Mesh and multi-interface                                                                     | es                                 |      |  |  |
|              | Automatic chann                              | nel select                                                                              |                                                                               | Q @ Automatic channel select is not compatible with Ad-hoc, Mesh and multi-Interface                                                                                | 18                                 |      |  |  |
|              | 4                                            |                                                                                         |                                                                               |                                                                                                    |                                    |      |  |  |
|              | INTERFACE CON                                | FIGURATION                                                                              |                                                                               |                                                                                                    |                                    |      |  |  |
|              | General Setup                                | Wireless Security /                                                                     | Advanced Settings MA                                                          | AC Filter Frame filters                                                                                                    |                                    |      |  |  |
|              | Role                                         | 1.1                                                                                     |                                                                               | Access Point (infrastructure)                                                                                                    |                                    |      |  |  |
|              | ESSID                                        |                                                                                         |                                                                               | VRRP2                                                                                                    |                                    |      |  |  |
|              | Maximum simult                               | aneous associations                                                                     |                                                                               | Max allowed by radio card (see documentation)                                                                                                    |                                    |      |  |  |
|              |                                              |                                                                                         |                                                                               | Specifies the maximum number of clients to connect                                                                                                    |                                    |      |  |  |
|              | Hide ESSID                                   |                                                                                         |                                                                               | (a) In order to comply with the DFS regulation, clients might not associate if you check this option and select a DFS channel. See the user quick for more defaile. |                                    |      |  |  |
|              | Network                                      |                                                                                         |                                                                               |                                                                                                    |                                    |      |  |  |
|              | HELWOIK                                      |                                                                                         |                                                                               |                                                                                                    |                                    |      |  |  |

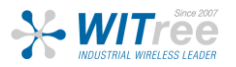

• Security: No encryption (사용자는 보안에 강한 비밀번호를 사용할 것을 요청 드립니다.)

| INTERFACE CONFIGURATION         |                                                                                 |
|---------------------------------|---------------------------------------------------------------------------------|
| General Setup Wireless Security | Advanced Settings MAC Filter Frame filters                                      |
| Security                        | No encryption  V WARNING: The WEP encryption is only supported with 11abg mode. |
|                                 |                                                                                 |

# Master 상태 및 Client 역할에서의 Router 3 설정

### 설정 체계에 익숙해졌다면 제공된 지침을 사용하여 라우터 설정을 시작할 수 있습니다.

| Networks             | AirLink Router 3             |
|----------------------|------------------------------|
|                      | LAN IP Alias: 192.168.3.3/24 |
|                      | No WLAN IP Alias:            |
| Virtual IP Addresses | LAN VIP:192.168.3.254/24     |
|                      | WLAN VIP:192.168.2.254/24    |
| Mode: client         | SSID:VRRP                    |

### Network 설정

IWaveOs에서 VRPPP IP 이름을 설정하려면 인터페이스에서 프로토콜로 정의해야 하며, 이 섹션에서 LAN과 WLAN 2개의 네트워크를 생성합니다.

GUI에서 Setup → Physical Interfaces → Edit LAN Interface로 이동하여 LAN Network를 생성합니다.

|                     |   | SETUP | TOOLS                | STATUS       |              |               |               |                       |             |          |
|---------------------|---|-------|----------------------|--------------|--------------|---------------|---------------|-----------------------|-------------|----------|
| PHYSICAL INTERFACES |   |       |                      | ,            |              |               |               |                       |             |          |
| VIRTUAL INTERFACES  | - |       | OVERNEN              |              |              |               |               |                       |             |          |
| BRIDGING            |   | NAME  | ENABLED              | IPV6 ADDRESS | IPV6 GATEWAY | IPV4 ADDRESS  | NETMASK       | IPV4 GATEWAY (METRIC) | PERSISTENCE | LOTIONS. |
| NETWORK             |   | lan   |                      |              |              | 192.168.1.253 | 255.255.255.0 |                       | Default     |          |
| LAN                 |   | +     | d and a state of the |              |              |               |               |                       |             |          |
| VPN                 |   | AU    | d network            |              |              |               |               |                       |             |          |
| ROUTING / FIREWALL  |   |       |                      |              |              |               |               |                       |             | ]        |
| SECURITY            |   |       |                      |              |              |               |               |                       |             |          |
| QOS                 |   |       |                      |              |              |               |               |                       |             |          |
| SERVICES            |   |       |                      |              |              |               |               |                       |             |          |

오른쪽에 있는 "Edit" 버튼을 클릭하고 LAN 인터페이스를 구성하는 데 사용되는 IP 주소를 설정합니다.

- General Setup
  - Network description :LAN (use your custom name)
  - Protocol: VRRP
- IP Aliases
  - Add the Alias Id:1 (you can use your custom number Id)
  - Add the Alias IP address : 192.168.3.3
  - IPv4 Netmask:255.255.255.0
  - Save

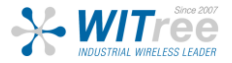

| , , , ,                                                                                                    |                                                                                                    |
|----------------------------------------------------------------------------------------------------|----------------------------------------------------------------------------------------------------|
| OMMON CONFIGURATION                                                                                                    |                                                                                                    |
| General Setup Interfaces Settings Ad                                                                                                    | dvanced Settings   IPv6 Setup                                                                                                    |
| Network description                                                                                                    | IAN                                                                                                    |
|                                                                                                    | (2) Friendly name for your network                                                                                                    |
| Protocol                                                                                                    | VRRP v                                                                                                    |
| DNS server(s)                                                                                                    |                                                                                                    |
|                                                                                                    | 2 You can specify multiple IPv4 DNS servers here, press enter to add a new entry. Servers entered here will override automatically                                                                                    |
|                                                                                                    | assigned ones.                                                                                                    |
| ALIASES                                                                                                    |                                                                                                    |
| ALLASES<br>IATed VRRP networks warning<br>he following applies to NATed networks which<br>• Public-side NAT MUST NOT define IP a<br>• Conversely, Private-side NAT SHOULD<br>f                     | use the VRRP protocol:<br>liases; else the NAT might use the alias IP as public address instead of the VRRP IP<br>define a private IP alias to allow connection tracking replication                                  |
| ALIASES<br>IATed VRRP networks warning<br>The following applies to NATed networks which<br>• Public-side NAT MUST NOT define IP a<br>• Conversely, Private-side NAT SHOULD<br>1<br>Concerel Seturn | use the VRRP protocol:<br>liases; else the NAT might use the alias IP as public address instead of the VRRP IP<br>define a private IP alias to allow connection tracking replication                                  |
| ALLASES IATed VRRP networks warning the following applies to NATed networks which Public-side NAT MUST NOT define IP a Conversely, Private-side NAT SHOULD General Setup IPv4-Address              | use the VRRP protocol:<br>liases; else the NAT might use the alias IP as public address instead of the VRRP IP<br>define a private IP alias to allow connection tracking replication                                  |
| ALLASES IATed VRRP networks warning the following applies to NATed networks which Public-side NAT MUST NOT define IP a Conversely, Private-side NAT SHOULD General Setup IPv6 Setup IPv4-Address   | use the VRRP protocol:<br>liases; else the NAT might use the alias IP as public address instead of the VRRP IP<br>define a private IP alias to allow connection tracking replication                                  |
| ALLASES IATed VRRP networks warning the following applies to NATed networks which Public-side NAT MUST NOT define IP a Conversely, Private-side NAT SHOULD General Setup IPv4-Address IPv4-Netmask | use the VRRP protocol:<br>liases; else the NAT might use the alias IP as public address instead of the VRRP IP<br>define a private IP alias to allow connection tracking replication<br>I192.168.3.3<br>255.255.255.0 |

- Interface Settings
  - Bridge Interfaces: enable
  - Interface: Tick Ethernet Adapter
  - Untick WIFI adapter
  - Click Save

#### NETWORK - LAN

| DMMON CONFIGURATION                   |                                                                                                    |
|---------------------------------------|----------------------------------------------------------------------------------------------------|
| General Setup Interfaces Settings Adv | anced Settings IPv6 Setup                                                                                                    |
| Bridge interfaces                     | 🗹 💿 creates a bridge over specified interface(s)                                                                                          |
| Enable <u>STP/RSTP</u>                | Enables the Spanning Tree Protocol on this bridge<br>WARNING: Some cautions must be taken with wireless interfaces, please see user guide |
| nable LLDP forwarding                 | Enables the LLDP frame forwarding.                                                                                                    |
| ridge VLAN                            | 🗌 🕘 Enable VLAN management in bridge. You must configure the bridge VLANs before enabling this option (setup->bridging)                   |
| nterface                              | ✓ J. Ethernet adapter: LAN (network: LAN) ☐ w WiFi adapter: WiFi - VRRP (network: LAN)                                                    |
| ито                                   | 1500                                                                                                    |

WIFI Adapter를 매핑하는 두번째 네트워크 WLAN을 생성하는 단계도 동일합니다.

- General Setup
  - Network description :WLAN (use your custom name)
  - Protocol: VRRP
  - Save

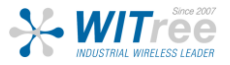

#### NETWORK - WLAN

| On this page you can configure the network interfaces. You can b                                                                                                    | ridge several interfaces by ticking the "br                                              | ridge interfaces" field and tick the names of several network interfaces              |
|----------------------------------------------------------------------------------------------------|------------------------------------------------------------------------------------------|---------------------------------------------------------------------------------------|
| COMMON CONFIGURATION                                                                                                    |                                                                                          |                                                                                       |
| General Setup Interfaces Settings Advanced Settings IPv<br>Enable interface                                                                                                    | 6 Setup                                                                                  |                                                                                       |
| Network description                                                                                                    | WLAN Ø Friendly name for your network                                                    |                                                                                       |
| Protocol                                                                                                    | VRRP                                                                                     | ~                                                                                     |
| DNS server(s)                                                                                                    | You can specify multiple IPv4 DNS servers he assigned ones.                              | ere, press enter to add a new entry. Servers entered here will override automatically |
| NATed VTRP networks warning The following applies to NATed networks which use the VRRP protocol: Public-side NAT MUST NOT define IP aliases; else the NAT migf Conversely, Private-side NAT SHOULD define a private IP alias t This section contains no values yet | nt use the alias IP as public address instead<br>o allow connection tracking replication | d of the VRRP IP                                                                      |

- Interface Settings
  - Bridge Interfaces: enable
  - Tick WIFI adapter
  - Click Save

#### NETWORK - WLAN

| OMMON CONFIGURATION                                    |                                                                                                    |
|--------------------------------------------------------|----------------------------------------------------------------------------------------------------|
| General Setup Interfaces Settings Advanced Settings IP | v6 Setup                                                                                                    |
| Bridge interfaces                                      | 🗹 💿 creates a bridge over specified interface(s)                                                                                            |
| Enable <u>STP/RSTP</u>                                 | @ Enables the Spanning Tree Protocol on this bridge<br>WARNING: Some cautions must be taken with wireless interfaces, please see user guide |
| Enable LLDP forwarding                                 | Enables the LLDP frame forwarding.                                                                                                    |
| oridge VLAN                                            | 🗌 🕘 Enable VLAN management in bridge. You must configure the bridge VLANs before enabling this option (setup->bridging)                     |
| nterface                                               | <ul> <li>□</li></ul>                                                                                                    |
| мто                                                    | 1500                                                                                                    |

#### NETWORK OVERVIEW

| NAME | ENABLED    | IPV6 ADDRESS | IPV6 GATEWAY | IPV4 ADDRESS | NETMASK | IPV4 GATEWAY (METRIC) | PERSISTENCE | ACTIONS |
|------|------------|--------------|--------------|--------------|---------|-----------------------|-------------|---------|
| LAN  |            |              |              | VRRP         |         |                       | Default     | 2 🗶     |
| WLAN |            |              |              | VRRP         |         |                       | Default     | 2 🗶     |
| 1 A  | dd network | ]            |              |              |         |                       |             |         |

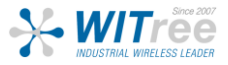

MASTER Router 3의 SSID 설정

기본적으로 WIFI Adaptor는 비활성화 되어 있으므로 이 Application note에서는 WIFI Adaptor에 연결할 SSID를 설정합니다.

GUI에서 Setup  $\rightarrow$  Physical Interfaces  $\rightarrow$  WiFI Adaptor를 활성화

| w   | Wi-Fi 4 (802.11n) Wireless interface |             |        |                               |          |                    |
|-----|--------------------------------------|-------------|--------|-------------------------------|----------|--------------------|
| • 🗶 | CHANNEL                              | 802.11 MODE | SSID   | ROLE                          | SECURITY | ACTIONS            |
|     | Automatic                            | 802.11b+g+n | acksys | Access Point (infrastructure) | none     | Interface disabled |

오른쪽에 있는 "Edit" 버튼을 클릭하고 SSID 설정 페이지를 클릭합니다:

| WI-FI INTERFACE                      |                                                                                                    |                                                                                  |                                                                                                    |                              |           |
|--------------------------------------|----------------------------------------------------------------------------------------------------|----------------------------------------------------------------------------------|----------------------------------------------------------------------------------------------------|------------------------------|-----------|
| Wi-Fi 4 (802.11n) V                  | /ireless interface                                                                                                    |                                                                                  |                                                                                                    |                              | <b>()</b> |
| CHANNEL                              | 802.11 MODE                                                                                                    | SSID                                                                             | ROLE                                                                                                    | SECURITY                     | ACTIONS   |
| Automatic                            | 802.11b+g+n                                                                                                    | acksys                                                                           | Access Point (infrastructure)                                                                                              | none                         | 2         |
| WIRE<br>T<br>of                      | Role: Client     ESSID: VRRF     Network: WLA     Click on Save  LESS SETTINGS : WIFI      Device Configuration section covers physe eration mode are in the Interface Configuration SRCC role is selected, most of the Device Configuration | N<br>AN<br>ical settings of the<br><i>tion.</i><br><i>zonfiguration</i> is irrel | radio hardware which is shared among all defined wireless networks. Per<br>evant (please refer to the product user guide). | network settings like encryp | lion or   |
| DEV(0<br>Gei<br>802.                 | E CONFIGURATION<br>eral Setup   a/b/g Data Rates   802.11n<br>1 mode                                                                                                    | Mcs Advanced                                                                     | Settings<br>802.11b+g+n (2.4 GHz) v<br>Changing the mode may affect the list in the 'a/b/g data rates' tab                 |                              |           |
| HTn                                  | ode                                                                                                    |                                                                                  | 20MHz ×                                                                                                    |                              |           |
|                                      |                                                                                                    |                                                                                  | Automatic 40MHz HT mode is not compatible with AP, Ad-hoc, Mesh and multi-interfaces                                       |                              |           |
| Auto                                 | matic channel select                                                                                                    |                                                                                  | 🔽 😰 Automatic channel select is not compatible with Ad-hoc, Mesh and multi-interfaces                                      |                              |           |
| IN TER<br>Ger<br>Role<br>Mult<br>ESS | FACE CONFIGURATION<br>eral Setup   Wireless Security   Advance<br>ple ESSIDs<br>p<br>ork                                                                                                    | ed Settings Roa                                                                  | Ming Advanced Roaming Frame filters Client (infrastructure) VRRP VRRP VIAN:  WLAN:  WILAN:                                 |                              |           |

• Security: No encryption (사용자는 보안에 강한 비밀번호를 사용할 것을 권장합니다.)

| I | INTERFACE CONFIGURATION         |                                                             |     |
|---|---------------------------------|-------------------------------------------------------------|-----|
|   | General Setup Wireless Security | Advanced Settings MAC Filter Frame filters                  |     |
|   | Security                        | No encryption                                               | •   |
|   |                                 | WARNING: The WEP encryption is only supported with 11abg mo | de. |
|   |                                 |                                                             |     |

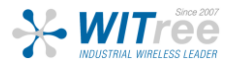

### Router 3의 네트워크 영역 설정

LAN과 WLAN 간의 트래픽을 허용하기 위해 IP 마스커레이딩이 활성화된 LAN과 WLAN을 매핑하는 2개의 Networks Zone을 만듭니다.

GUI에서 Setup → Routing/Firewall → Network Zones Add 버튼을 클릭하여 설정 페이지에서 리디렉션할 첫 번째 Network Zone을 만듭니다.

#### NETWORK ZONES OVERVIEW

| NAME | COVERED NETWORKS | FORWARD TO DESTINATION ZONE | IP MASQUERADING | LOCAL SERVICES | ACTIONS |
|------|------------------|-----------------------------|-----------------|----------------|---------|
| *) A | dd zone          |                             |                 |                |         |

- General Settings
  - Name: WLAN (use your custom name)
  - Enable IP Masquerading: on
  - Covered networks: WLAN
  - Save

#### NETWORK ZONES - ZONE SETTINGS

| ZONE "ZONE_1"                                                         |                                                                                                    |                                                                                                    |
|-----------------------------------------------------------------------|----------------------------------------------------------------------------------------------------|----------------------------------------------------------------------------------------------------|
| This section defines<br>Covered networks sp                           | common properties of "zone_1".<br>becifies which available networks are n                                                      | nembers of this zone.                                                                                                    |
| General Settings                                                      | Advanced Settings                                                                                                    |                                                                                                    |
| Name                                                                  |                                                                                                    | WLAN                                                                                                    |
| Enable IP Masquera                                                    | ading                                                                                                    | (i) Only on public zones. Use for NATIPAT routing Warning: if using VRRP, the NATed network must be set to protocol NONE                                                                                    |
| MSS clamping                                                          |                                                                                                    |                                                                                                    |
| Default acceptance                                                    | policy for local services                                                                                                    | All enabled                                                                                                    |
| Covered networks                                                      |                                                                                                    | LAN 🖉                                                                                                    |
|                                                                       |                                                                                                    | VILAN: 👷                                                                                                    |
| NTER-ZONE FORW                                                        | ARDING                                                                                                    |                                                                                                    |
| Use this section on<br>The options below co<br>unidirectional, e.g. a | ly if IP Masquerading is disabled on<br>ontrol the forwarding policies between<br>forward from lan to wan does <i>not</i> impl | t this zone.<br>this zone (%s) and other zones. <i>Destination zones</i> cover forwarded traffic <b>originating from %q</b> . The forwarding rule is<br>ly a permission to forward from wan to lan as well. |
| Allow forwarding to                                                   | destination tones                                                                                                    |                                                                                                    |

네트워크 영역에 대해 이전에 설명한 것과 동일한 구성입니다.

- General Settings
  - Name: LAN (use your custom name)
  - Enable IP Masquerading: off
  - Covered networks: LAN
- Inter-Zone Forwarding
  - Allow forwarding to destination zones : Tick for WLAN
  - Save

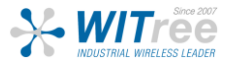

#### **NETWORK ZONES - ZONE SETTINGS**

| Covered networks specifies which available networks                                                             | ; are members of this zone.                                                                                                    |
|----------------------------------------------------------------------------------------------------|----------------------------------------------------------------------------------------------------|
| General Settings Advanced Settings                                                                              |                                                                                                    |
| Name                                                                                                    | LAN                                                                                                    |
| Enable IP Masquerading                                                                                          | Only on public zones. Use for NATRAT routing     Warning. If using VRRP, the NATed network must be set to protocol NONE                        |
| MSS clamping                                                                                                    |                                                                                                    |
| Default acceptance policy for local services                                                                    | All enabled  Vu can restrict or open the local services in the firewall section below                                                          |
| Covered networks                                                                                                |                                                                                                    |
| INTER-ZONE FORWARDING                                                                                           |                                                                                                    |
| Use this section only if IP Masquerading is disable                                                             | ed on this zone.<br>ween this zone (%s) and other zones. Destination zones cover forwarded traffic originating from %q. The forwarding rule is |
| The options below control the forwarding policies bet<br>unidirectional, e.g. a forward from lan to wan does no | t imply a permission to forward from wan to lan as well.                                                                                       |

| NAME       | COVERED NETWORKS               | FORWARD TO DESTINATION ZONE | IP MASQUERADING | LOCAL SERVICES | ACTIONS |  |  |  |
|------------|--------------------------------|-----------------------------|-----------------|----------------|---------|--|--|--|
| WLAN       | "WLAN"                         | -                           |                 | All enabled    | 2 🗙     |  |  |  |
| LAN        | "LAN"                          | WLAN                        |                 | All enabled    | 2 🗙     |  |  |  |
| <u>†</u> 4 | LAN "LAN" WLAN All enabled I K |                             |                 |                |         |  |  |  |

### 연결 추적 설정

NAT는 Router mode로 설정되어 있으며, 연결 추적 서비스는 Master와 Backup 간의 TCP 연결을 동기화 하는데 사용됩니다.

GUI에서 Setup  $\rightarrow$  Services  $\rightarrow$  Conn. Tracking  $\rightarrow$  Basic

- Enable connection tracking: Tick
- Network for messages exchange: LAN
- Log to system log: Tick

#### CONNECTION TRACKING

| The main use of connection tracking is to support VRRP in a NAT/PAT router. |                                                                     |  |  |  |  |  |
|-----------------------------------------------------------------------------|---------------------------------------------------------------------|--|--|--|--|--|
| ONNECTION TRACKING SERVER CONFIGURATION                                     |                                                                     |  |  |  |  |  |
| Basic Advanced<br>Enable connection tracking                                |                                                                     |  |  |  |  |  |
| Network for messages exchange                                               |                                                                     |  |  |  |  |  |
| Log to system log                                                           | Communication link used to exchange connection tracking information |  |  |  |  |  |

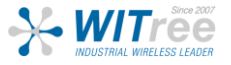

### VRRP Service 설정

GUI에서 Setup → Services → VRRP. 이 구성에 VRRP Instance를 2개 (100과 200) 추가합니다.

- Multicast Group:224.0.0.18 (VRRP advertisemen에 사용되는 IPv4 멀티캐스트 그룹 도움말)
- VRRP Instance 구성
  - Enter the VRID (Virtual Router ID):100 (사용자 지정 1에서 255 사이)를 입력한 다음 추가를 클릭 하여 리디렉션

| v | AP INSTANCES CONFIGURATION                                                                                                    |                 |                        |                                                             |                                 |                                                                                                    |  |  |
|---|----------------------------------------------------------------------------------------------------|-----------------|------------------------|-------------------------------------------------------------|---------------------------------|----------------------------------------------------------------------------------------------------|--|--|
|   | VIRTUAL ROUTER ID                                                                                                    | ENABLE          | NETWORK (              | VIRTUAL IPV4 ADDRESS                                        | NETMASK                         | UNICAST PEER IP                                                                                           |  |  |
|   |                                                                                                    | Use this entry? | Associated real subnet | Must be different from any other IP assigned to this device | Number of net bits, CIDR format | Set peer unicast IP where VRRP will send the advertisement. Leave blank to used a Multicast advertisement |  |  |
| [ | Use the enty? Associated reals subset Must be officerent from any other P assigned to this service Number of he data. COR tomat Set per unitset P where VRMP will end the advertisement. Lease blank to used a Multical advertisement<br>This section contains no values yet           100              • Add            Enser the virtual router ID for the new instance. as a number between 0 and 255 |                 |                        |                                                             |                                 |                                                                                                    |  |  |
|   |                                                                                                    |                 |                        |                                                             |                                 |                                                                                                    |  |  |

- Virtual Router ID=100
- Check Enable to use this entry
- Virtual IPv4 Address:192.168.3.254
- Netmask: 255.255.255.0

가상 Router ID 200을 사용하여 위에서 설명한 대로 두 번째 instance를 생성하였습니다.

| VIRTUAL<br>OUTER ID | ENABLE          | NETWORK 😁              | VIRTUAL IPV4 ADDRESS                                        | NETMASK                            | UNICAST PEER IP                                                                                           |
|---------------------|-----------------|------------------------|-------------------------------------------------------------|------------------------------------|----------------------------------------------------------------------------------------------------|
|                     | Use this entry? | Associated real subnet | Must be different from any other IP assigned to this device | Number of net bits, CIDR<br>format | Set peer unicast IP where VRRP will send the advertisement. Leave blank to used a Multicast advertisement |
| 100                 |                 | LAN V                  | 192.168.3.254                                               | 24                                 | Multicast advertisement used                                                                              |
| 200                 |                 | WLAN V                 | 192.168.2.254                                               | 24                                 | Multicast advertisement used                                                                              |

- Save
- • Configuring the Synchronized Subnet Groups (동기화된 서브넷 그룹 구성)
  - 새 그룹의 이름을 입력합니다: acksys\_vrp (허용된 문자는 0-9, a-z, A-Z, \_) 다음 페이지로 리디렉션 됩니다.
  - Enable(활성화):버튼을 클릭
  - Initial state(초기상태): Master
  - Advertisements period(통보 시기):1000 (기본값)
  - Priority(우선순위):250
  - Virtual router IDs(가상 라우터 ID):100, 200
  - Support connection Tracking(지원 연결 추적): enable
  - 이 그룹이 Master 상태일 때 multicast routing only 허용을 선택합니다.
  - Save and Apply

| cksys_vrp                                     |                                                                                                    | 💌 Del |
|-----------------------------------------------|----------------------------------------------------------------------------------------------------|-------|
| Enable                                        |                                                                                                    |       |
| Initial state                                 | Master (routing)   Masters directly try to overlake the virtual IP at startup; backups first check for masters                                                                                                    |       |
| dvertisements period                          | 1000  100-15000 milliseconds                                                                                                    |       |
| Priority                                      | - 250 @ 1254_default is 200 for backups and 230 for masters                                                                                                    |       |
| Virtual router IDs                            | 100<br>200<br>Remember to issue the next radiant instances to allow choosing them have                                                                                                    |       |
| Support connection tracking 🖷                 | Image: Image: Imag |       |
| Services dependant on the state of this group | Allow Multicast routing only when this group is in Master state                                                                                                    |       |

참고: 기본적으로 VRRP가 활성화되면 가장 높은 우선 순위를 가진 멤버가 항상 그룹의 마스테 가 됩니다. 이것으로 이 Router 1의 설정이 단계별로 끝이 나며 IP 주소를 제외한 나머지 3개의 라우터에 대해서도 구성이 유사하여 나머지 3개의 라우터에 대해서는 단계별로 설명하지 않습 니다.

### Backup 상태 및 Client 역할의 Router 4 설정 <u>Network Interfaces</u>

Network, Netowrk Zone, SSID는 아래 표의 정보와 함께 BACKUP Router 2 의 Master 역할을 하는 Router 1 에 적용되며, Router 1을 설정하는데 사용되는 것과 동일한 단계를 반복합니다.

| Networks           | Router 2: BACKUP             |
|--------------------|------------------------------|
|                    | LAN IP Alias: 192.168.3.4/24 |
|                    | No WLAN IP Alias:            |
| Virtual IP Address | LAN VIP: 192.168.3.254/24    |
|                    | WLAN VIP:192.168.2.254/24    |
| Client             | SSID:VRRP2                   |

### Router4의 네트워크 설정:

2개의 네트워크를 생성한 후 다음과 같은 결과를 얻을 수 있습니다:

### NETWORK OVERVIEW

| NAME | ENABLED                                     | IPV6 ADDRESS | IPV6 GATEWAY | IPV4 ADDRESS | NETMASK | IPV4 GATEWAY (METRIC) | PERSISTENCE | ACTIONS |
|------|---------------------------------------------|--------------|--------------|--------------|---------|-----------------------|-------------|---------|
| LAN  |                                             |              |              | VRRP         |         |                       | Default     | 2 🗶     |
| WLAN |                                             |              |              | VRRP         |         |                       | Default     | 2 🗙     |
| 1 A  | WLAN     VRKP     Default       Add network |              |              |              |         |                       |             |         |

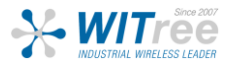

### Router 4의 SSID 설정

Router 4 에 설정된 SSID는 Router 3과는 다르며 이 외의 모든 설정은 같습니다.

| /I-FI INTERFACE |                                                                                             |                                                                                                    |                       |                                                                                                    |                               |            |
|-----------------|---------------------------------------------------------------------------------------------|----------------------------------------------------------------------------------------------------|-----------------------|----------------------------------------------------------------------------------------------------|-------------------------------|------------|
| Wi-Fi 4 (802.1  | 1n) Wireless interface                                                                      |                                                                                                    |                       |                                                                                                    |                               | <b>()</b>  |
| СНА             | ANNEL                                                                                       | 802.11 MODE                                                                                                    | SSID                  | ROLE                                                                                                    | SECURITY                      | ACTIONS    |
| Aut             | omatic                                                                                      | 802.11b+g+n                                                                                                    | acksys                | Access Point (infrastructure)                                                                                           | none                          |            |
|                 | •<br>•<br>•<br>•<br>•<br>•<br>•<br>•<br>•<br>•<br>•<br>•<br>•<br>•<br>•<br>•<br>•<br>•<br>• | Role: Clien<br>ESSID: VR<br>2<br>Network: W<br>N<br>Click on Sa<br>TINGS : WIFI<br>offguration section covers<br>are in the Interface Comb<br>selected, most of the Deta | t<br>RP<br>VLA<br>ave | radio hardware which is shared among all defined wireless networks.<br>levant (please refer to the product user guide). | Per network settings like end | ryption or |
|                 | 802.11 mode                                                                                 | arbig Data Rates    002                                                                                                    |                       | 802.11b+g+n (2.4 GHz) V                                                                                                 |                               |            |
|                 |                                                                                             |                                                                                                    |                       | Changing the mode may affect the list in the 'a/b/g data rates' tab                                                     |                               |            |
|                 | HT mode                                                                                     |                                                                                                    |                       | 20MHz 🗸                                                                                                    |                               |            |
|                 |                                                                                             |                                                                                                    |                       | Automatic 40MHz HT mode is not compatible with AP, Ad-hoc, Mesh and multi-inte                                          | faces                         |            |
|                 | Automatic channel                                                                           | select                                                                                                    |                       | 🗹 🍘 Automatic channel select is not compatible with Ad-hoc, Mesh and multi-inter                                        | faces                         |            |
|                 | INTERFACE CONFIG<br>General Setup<br>Role<br>Multiple ESSIDs<br>ESSID<br>Network            | SURATION<br>Wireless Security   Ad                                                                                                    | vanced Settings Roz   | ming Frame filters Client (infrastructure) VRRP2 LIAN:                                                                  |                               |            |
|                 |                                                                                             |                                                                                                    |                       | O WLAN:                                                                                                    |                               |            |
|                 |                                                                                             |                                                                                                    |                       |                                                                                                    |                               |            |

### • Security: No encryption (사용자는 보안에 강한 비밀번호를 사용할 것을 권장합니다.)

| TERFACE CONFIGURATION               |                                         |                              |
|-------------------------------------|-----------------------------------------|------------------------------|
| General Setup Wireless Security Adv | anced Settings MAC Filter Frame filters |                              |
| Security                            | No encryption                           | v                            |
|                                     | WARNING: The WEP encryption is only     | / supported with 11abg mode. |
|                                     |                                         |                              |

### Router 4의 네트워크 영역 설정 2개의 네트워크 영역을 만든 후에는 다음과 같은 결과를 얻을 수 있습니다:

# NETWORK ZONES OVERVIEW NAME COVERED NETWORKS FORWARD TO DESTINATION Z

| NAN | E COVERED NETWORKS | FORWARD TO DESTINATION ZONE | IP MASQUERADING | LOCAL SERVICES | ACTIONS |
|-----|--------------------|-----------------------------|-----------------|----------------|---------|
| WLA | N "WLAN"           | -                           |                 | All enabled    | 2 💌     |
| LAN | LAN"               | "LAN" WLAN                  |                 | All enabled    | 2 🗶     |
| *   | Add zone           |                             |                 |                |         |

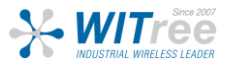

### Configuring Connection Tracking( 연결 추적 구성 )

GUI에서 Setup  $\rightarrow$  Services  $\rightarrow$  Conn. Tracking  $\rightarrow$  Basic

| CONNECTION TRACKING                                 |                                                                     |  |
|-----------------------------------------------------|---------------------------------------------------------------------|--|
| The main use of connection tracking is to support V | RRP in a NAT/PAT router.                                            |  |
| CONNECTION TRACKING SERVER CONFIGURATION            |                                                                     |  |
| Basic Advanced                                      |                                                                     |  |
| Enable connection tracking                          |                                                                     |  |
| Network for messages exchange                       | LAN: J.                                                             |  |
|                                                     | O WLAN: 👷                                                           |  |
|                                                     | Communication link used to exchange connection tracking information |  |
| Log to system log                                   |                                                                     |  |
|                                                     |                                                                     |  |

Backup 역할의 Router 4에서 VRRP 서비스 구성 라우터 1의 Backup 역할과 같은 구성의 일부 다른 점을 제외하고는 동일한 구성입니다.

| VRRP INSTANCES CONFIGURATION        |                                                                                |                        |                                                             |                                 |                                                                                                    |  |  |
|-------------------------------------|--------------------------------------------------------------------------------|------------------------|-------------------------------------------------------------|---------------------------------|----------------------------------------------------------------------------------------------------|--|--|
| VIRTUAL ROUTER ID                   | ENABLE                                                                         | NETWORK [              | VIRTUAL IPV4 ADDRESS                                        | NETMASK                         | UNICAST PEER IP                                                                                           |  |  |
|                                     | Use this entry?                                                                | Associated real subnet | Must be different from any other IP assigned to this device | Number of net bits, CIDR format | Set peer unicast IP where VRRP will send the advertisement. Leave blank to used a Multicast advertisement |  |  |
| This section contains no values yet |                                                                                |                        |                                                             |                                 |                                                                                                    |  |  |
| 100                                 | bba (* 1001                                                                    |                        |                                                             |                                 |                                                                                                    |  |  |
| Enter the virtual router ID for the | Enter the vinual router ID for the new instance, as a number between 0 and 255 |                        |                                                             |                                 |                                                                                                    |  |  |

가상 라우터 ID 200을 사용하여 위에서 설명한 대로 두 번째 인스턴스를 만들었습니다.

| VRRP INSTANCE                                                                                                    |                                                                                          | URATION                |                                                             |                                 |                                                                                                    |   |  |  |
|----------------------------------------------------------------------------------------------------|------------------------------------------------------------------------------------------|------------------------|-------------------------------------------------------------|---------------------------------|----------------------------------------------------------------------------------------------------|---|--|--|
| VIRTUAL<br>ROUTER ID                                                                                                    | ENABLE                                                                                   |                        | VIRTUAL IPV4 ADDRESS                                        | NETMASK                         | UNICAST PEER IP                                                                                              |   |  |  |
|                                                                                                    | Use this entry?                                                                          | Associated real subnet | Must be different from any other IP assigned to this device | Number of net bits, CIDR format | Set peer unicast IP where VRRP will send the advertisement. Leave blank to used a<br>Multicast advertisement |   |  |  |
| 100                                                                                                    |                                                                                          | LAN V                  | 192.168.1.252                                               | 24                              | Multicast advertisement used                                                                                 | × |  |  |
| 200                                                                                                    |                                                                                          | WLAN Y                 | 192.168.2.252                                               | 24                              | Multicast advertisement used                                                                                 | × |  |  |
| Enter the virtual in the second second se | Add      Enter the virtual router ID for the new instance, as a number between 0 and 255 |                        |                                                             |                                 |                                                                                                    |   |  |  |

• 동기화된 서브넷 그룹 구성

| ksys_vrp                                      |                                                                                                    | 💌 Dele |
|-----------------------------------------------|----------------------------------------------------------------------------------------------------|--------|
| Enable                                        |                                                                                                    |        |
| nitial state                                  | Backup (dormant)  Masters directly by to overtake the virtual IP at startup; backups first check for masters |        |
| Advertisements period                         | 1000                                                                                                    |        |
|                                               | (2) 100-15000 milliseconds                                                                                   |        |
| riority                                       | 200                                                                                                    |        |
|                                               | 1-254, default is 200 for backups and 230 for masters                                                        |        |
| irtual router IDs                             | 100                                                                                                    |        |
|                                               | (2) Remember to [save] the newly added instances to allow choosing them here                                 |        |
| Support connection tracking 📄                 | Mandle NATIPAT connection recovery. Warning: NATed VRRP networks must not define IP aliases                  |        |
| Services dependant on the state of this group | Allow Multicast routing only when this group is in Master state                                              |        |

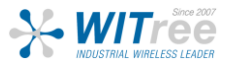

### 5. STATUS

VRRP의 상태를 확인하려면 GUI에서 Status → Services → VRRP로 이동하여 MASTER 및 BACKUP router의 상태를 확인합니다.

아래 스크린샷에서 높은 우선순위로 구성된 Router3는 MASTER이고 여기서 낮은 우선순위의 Router4는 두 라우터의 전원이 켜질 때 백업입니다.

### ROUTER3: Master State

| VRRP                        |             |               |            |  |  |  |
|-----------------------------|-------------|---------------|------------|--|--|--|
| ACTIVE INSTANCES AND GROUPS |             |               |            |  |  |  |
| GROUP NAME                  | GROUP STATE | VRRP INSTANCE | VRRP STATE |  |  |  |
| ackeye ym?                  | master      | 100           | master     |  |  |  |
| acksys_vrp2                 | IIIdatel    |               |            |  |  |  |

### ROUTER4: Backup State

| VRRP                        |             |               |            |  |  |
|-----------------------------|-------------|---------------|------------|--|--|
| ACTIVE INSTANCES AND GROUPS |             |               |            |  |  |
| GROUP NAME                  | GROUP STATE | VRRP INSTANCE | VRRP STATE |  |  |
| ackeye ym2                  | backup      | 100           | backup     |  |  |
| acksys_vipz                 | Баскир      | 200           | backup     |  |  |

### MASTER의 WIFI Client 연결 상태

아래 스크린샷에서 볼 수 있듯이 Client 모드의 클러스터에 있는 두 Router는 모두 SSID (VRRP 및 VRRP2)에 연결되지만 트래픽은 가상 IP 주소를 사용하여 Master router를 통해 전달됩니다.

| A | ASSOCIATED STATIONS |                      |             |                |                   |           |          |         |                |
|---|---------------------|----------------------|-------------|----------------|-------------------|-----------|----------|---------|----------------|
| 1 | SSOCIATE            | D STATIONS RESULTS : | I           |                |                   |           |          |         |                |
|   | GRAPH               | RADIO                | NAME / SSID |                | MAC 0             | CHANNEL O | SIGNAL O | NOISE O | SIGNAL/NOISE 🖯 |
|   | îlî                 | WiFi                 | VRRP        | Infrastructure | C4:93:00:0C:3C:85 | 6         | -37 dBm  | -95 dBm | 58 dB          |

### BACKUP의 WIFI 연결 상태

| A | ASSOCIATED STATIONS |                 |         |             |                |                   |           |              |         |              |
|---|---------------------|-----------------|---------|-------------|----------------|-------------------|-----------|--------------|---------|--------------|
| A | SSOCIATED           | O STATIONS RESU | LTS : 1 |             |                |                   |           |              |         |              |
|   | GRAPH               | RADIO           | × ^     | NAME / SSID | MODE 0         | MAC 0             | CHANNEL 0 | SIGNAL O     | NOISE 0 | SIGNAL/NOISE |
|   | îlîli               | WiFi            |         | VRRP2       | Infrastructure | 00:09:90:01:94:D7 | 7         | 📶<br>-41 dBm | -95 dBm | 54 dB        |

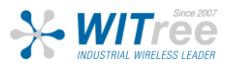

#### **TESTING 6**.

위에 제시된 모든 단계를 따랐다면 구성이 완료되어야 합니다. 그러나 다른 구성과 마찬가지로 설정이 제대로 작동하는지 확인하기 위해 테스트하는 것이 좋습니다.

### 테스트 시나리오 1

기본 테스트를 위해 MASTER 상태인 Router 3의 네트워크 전원을 끄거나 분리하여 BACKUP Router4가 MASTER가 되는지 확인할 수 있습니다.

| ACTIVE INSTANCES AND GROUPS |             |             |               |            |  |  |
|-----------------------------|-------------|-------------|---------------|------------|--|--|
| Г                           | GROUP NAME  | GROUP STATE | VRRP INSTANCE | VRRP STATE |  |  |
|                             |             | master      | 100           | master     |  |  |
| L                           | acksys_vip2 | master      | 200           | master     |  |  |

테스트시나리오2 두 번째 테스트는 Master의 전원을 꺼도 PC2에서 PC1로의 지속적인 ping이 유지되는지 확인하는 것입니다

| lei di                                                                                           |                                                                                     | General                                                                                                   |                                                                                 |
|--------------------------------------------------------------------------------------------------|-------------------------------------------------------------------------------------|----------------------------------------------------------------------------------------------------|---------------------------------------------------------------------------------|
| u can get IP settings assigne<br>is capability. Otherwise, you<br>r the appropriate IP settings. | ed automatically if your network supports<br>need to ask your network administrator | Les paramètres IP peuvent être o<br>réseau le permet. Sinon, vous de<br>appropriés à votre administrateur | léterminés automatiquement si votr<br>vez demander les paramètres IP<br>réseau. |
| Obtain an IP address auto                                                                        | omatically                                                                          | Obtenir une adresse IP auto                                                                               | matiquement                                                                     |
| Use the following IP addre                                                                       | ess:                                                                                | Utiliser l'adresse IP suivante                                                                            |                                                                                 |
| IP address:                                                                                      | 192.168.2.100                                                                       | Adresse IP :                                                                                              | 192.168.3.100                                                                   |
| Subnet mask:                                                                                     | 255.255.255.0                                                                       | Masque de sous-réseau :                                                                                   | 255.255.255.0                                                                   |
| Default gateway:                                                                                 |                                                                                     | Passerelle par défaut :                                                                                   | 192.168.3.254                                                                   |
| Obtain DNS server addres                                                                         | ss automatically                                                                    | O Obtenir les adresses des ser                                                                            | veurs DNS automatiquement                                                       |
| Use the following DNS ser                                                                        | ver addresses:                                                                      | Utiliser l'adresse de serveur                                                                             | DNS suivante :                                                                  |
| Preferred DNS server:                                                                            |                                                                                     | Serveur DNS préféré :                                                                                     |                                                                                 |
| Alternate DNS server:                                                                            |                                                                                     | Serveur DNS auxiliaire :                                                                                  |                                                                                 |
| Validate settings upon e                                                                         | dt Advanced                                                                         | Valider les paramètres en q                                                                               | uittant Avancé.                                                                 |
|                                                                                                  | OK Cancel                                                                           |                                                                                                    | OK Ani                                                                          |

PC2 Network IP Parameter

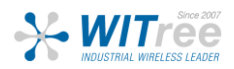

### <u>결과 :</u> ICMP Test PC2 -→PC1

Client 모드에서 MASTER Router 192.168.2.3의 전원을 끄고 BACKUP Router가 MASTER 192.168.3.4가 되면 PC2는 5%의 패킷 손실과 함께 계속 ping을 수행합니다.

| C:\Users\                                                                                                    | >ping 192.168                                                                                                    | .2.100 -t                                                                                                    |                               |
|----------------------------------------------------------------------------------------------------|----------------------------------------------------------------------------------------------------|----------------------------------------------------------------------------------------------------|-------------------------------|
| Envoi d'une<br>Réponse de<br>Réponse de<br>Réponse de<br>Réponse de                                                                                                    | requête 'Ping' 192.168.<br>192.168.2.100 : octets=32<br>192.168.2.100 : octets=32<br>192.168.2.100 : octets=32<br>192.168.2.100 : octets=32                                                                                                    | 2.100 avec 32 octets de donr<br>temps=1 ms TTL=127<br>temps=53 ms TTL=127<br>temps=2 ms TTL=127<br>temps=2 ms TTL=127                                                                                                    | nées ;                        |
| Délai d'att                                                                                                    | ente de la demande dépass                                                                                                    | e.                                                                                                    | Master가 전환될 때                 |
| Delai d'att                                                                                                    | ente de la demande depass                                                                                                    | P                                                                                                    |                               |
| Réponse de<br>Réponse de<br>Réponse de<br>Réponse de<br>Réponse de<br>Réponse de<br>Réponse de<br>Réponse de<br>Réponse de<br>Réponse de<br>Réponse de<br>Réponse de<br>Réponse de<br>Réponse de<br>Réponse de<br>Réponse de | 192.168.2.100 : octets=32<br>192.168.2.100 : octets=32<br>192.168.2.100 : octet | temps=2 ms TTL=127<br>temps=2 ms TTL=127<br>temps=2 ms TTL=127<br>temps=2 ms TTL=127<br>temps=2 ms TTL=127<br>temps=1 ms TTL=127<br>temps=1 ms TTL=127<br>temps=2 ms TTL=127<br>temps=2 ms TTL=127<br>temps=2 ms TTL=127<br>temps=2 ms TTL=127<br>temps=2 ms TTL=127<br>temps=3 ms TTL=127<br>temps=3 ms TTL=127<br>temps=1 ms TTL=127 |                               |
| Réponse de                                                                                                    | 192.168.2.100 : octets=32                                                                                                    | temps=13 ms TTL=127                                                                                                    |                               |
| Réponse de                                                                                                    | 192.168.2.100 : octets=32                                                                                                    | temps=2 ms TTL=127                                                                                                    |                               |
| Reponse de                                                                                                    | 192.168.2.100 : octets=32                                                                                                    | temps=2 ms TTL=127                                                                                                    |                               |
| Reponse de                                                                                                    | 192.168.2.100 : octets=32                                                                                                    | temps=1 ms IIL=12/                                                                                                    |                               |
| Réponse de                                                                                                    | 192.108.2.100 : octets=32                                                                                                    | temps=2 ms IIL=127                                                                                                    |                               |
| Réponse de                                                                                                    | 192.100.2.100 . octets=32                                                                                                    | temps=3 ms TTL=127                                                                                                    |                               |
| Réponse de                                                                                                    | 192.168.2.100 . octets=32                                                                                                    | temps=1 ms TTL=127                                                                                                    |                               |
| Réponse de                                                                                                    | 192.168.2.100 · octets=32                                                                                                    | temps=2 ms TTL=127                                                                                                    |                               |
| Réponse de                                                                                                    | 192.168.2.100 : octets=32                                                                                                    | temps=2 ms TTL=127                                                                                                    |                               |
| Réponse de                                                                                                    | 192.168.2.100 : octets=32                                                                                                    | temps=2 ms TTL=127                                                                                                    |                               |
| Statistique<br>Paquets<br>Durée appro<br>Minimum                                                                                                    | s Ping pour 192.168.2.100<br>: envoyés = 36, recus =<br>ximative des boucles en m<br>= 1ms. Maximum = 53ms. M                                                                                                    | :<br>34, perdus = 2 (perte 5%),<br>illisecondes :<br>ovenne = 3ms                                                                                                    | MASTER 의 전원이<br>꺼질 때의 ICMP 상태 |

결과적으로 라우터에 물리적 장애가 발생하더라도 VRRP는 다른 라우터가 가상 라우터로 배포 작업을 지원합니다.

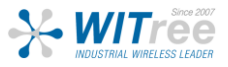